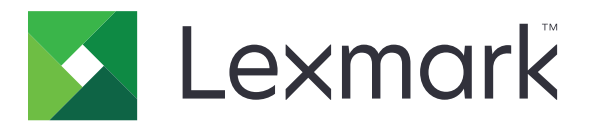

# Príručka k čisteniu údajov tlačiarne

September 2020

www.lexmark.com

# Obsah

| Prehľad                                                |    |
|--------------------------------------------------------|----|
| Typy pamätí                                            | 3  |
| Zabezpečenie tlačiarne                                 | 4  |
| Vyhlásenie o nestálosti                                | 4  |
| Vymazanie nestálej pamäte                              | 4  |
| Vymazanie vyrovnávacej pamäte                          | 4  |
| Vymazanie pamäte Flash                                 | 6  |
| Odstránenie všetkých súborov na pevnom disku tlačiarne | 6  |
| Vymazanie pamäte pevného disku                         | 7  |
| Obnovenie predvolených výrobných nastavení             | 8  |
| Oznámenia                                              | 9  |
| Poznámky k vydaniu                                     | 9  |
| Register                                               | 10 |

# **Prehľad**

Tento dokument obsahuje všeobecné informácie a pokyny na vymazanie rôznych typov pamätí a obnovenie predvolených nastavení v nasledujúcich modeloch tlačiarní:

| Séria   | Model tlačiarne                                                                                                    |
|---------|----------------------------------------------------------------------------------------------------|
| Séria C | C546, C430, C543, C544, C734, C736, C748, C792, C925, C950, CS310, CS317, CS410, CS417, CS510, CS517, CS748, CX310, CX317, CX410, CX417, CX510, CX517                                                                                                    |
| Séria E | E260, E360, E460, E462                                                                                                    |
| Séria M | M1140, M1145, M3150, M5155, M5163, M5170, MS310, MS312, MS315, MS317, MS410, MS415, MS417, MS510, MS517, MS610, MS617, MS710, MS711, MS810, MS811, MS812, MS817, MS818, MX310, MX317, MX410, MX417, MX510, MX511, MX517, MX610, MX611, MX617, MX710, MX711, MX717, MX718, MX810, MX811, MX812 |
| Séria T | T650, T652, T654, T656                                                                                                    |
| Séria W | W850                                                                                                    |
| Séria X | X203, X204, X264, X363, X364, X463, X464, X466, X543, X544, X546, X548, X651, X652, X654, X656, X658, X734, X746, X748, X792, X860, X862, X864, X925, X950, X952, X954, XC2132, XM1145, XM5163, XM5170, XM7155, XM7163, XM7170, XS748, XS795, XS796, XS798, XS92                              |

# Typy pamätí

- Pamäťová karta tlačiarne
- Pamäť Flash
- · Pevný disk tlačiarne

# Zabezpečenie tlačiarne

# Vyhlásenie o nestálosti

| Typ pamäte             | Popis                                                                                                    |
|------------------------|----------------------------------------------------------------------------------------------------|
| Nestála pamäť          | Tlačiareň využíva štandardnú pamäť s náhodným prístupom (RAM) na dočasné ukladanie používa-<br>teľských dát do vyrovnávacej pamäte pri jednoduchých tlačových a kopírovacích úlohách.                                                                                                 |
| Stála pamäť            | Tlačiareň využíva dva druhy stálej pamäte: EEPROM a NAND (pamäť flash). V obidvoch typoch<br>pamätí sa uchovávajú operačný systém, nastavenia tlačiarne, informácie o sieti, nastavenia skenera<br>a záložiek a integrované riešenia.                                                 |
| Pamäť pevného<br>disku | Niektoré tlačiarne môžu mať nainštalovanú jednotku pevného disku. Pevný disk tlačiarne je navrhnutý<br>na špecifické funkcie tlačiarne. Pevný disk umožňuje tlačiarni uchovávať používateľské údaje<br>komplexných úloh tlače z vyrovnávacej pamäte, údaje formulárov a údaje písiem. |

Obsah všetkých nainštalovaných pamätí tlačiarne vymažte v nasledujúcich prípadoch:

- Tlačiareň sa vyradí z prevádzky.
- Vymení sa pevný disk tlačiarne.
- Tlačiareň sa presunie na iné oddelenie alebo na iné miesto.
- Na tlačiarni vykoná servis osoba, ktorá nie je z vašej organizácie.
- Tlačiareň sa odošle na servis mimo priestory vašej organizácie.
- Tlačiareň sa predá inej organizácii.

#### Prebieha likvidácia pevného disku tlačiarne

- Demagnetizácia Vystavenie pevného disku magnetickému poľu, ktoré zmaže uložené dáta
- Rozmliaždenie Fyzické stlačenie pevného disku, ktoré zničí jeho súčasti a znemožní ich prečítanie
- Drvenie Fyzické rozdrvenie pevného disku na malé kúsky kovu

**Poznámka:** Ak chcete mať istotu, že sa všetky údaje úplne vymazali, fyzicky zničte každý pevný disk, na ktorom sú uložené údaje.

## Vymazanie nestálej pamäte

Nestála pamäť (RAM) nainštalovaná v tlačiarni vyžaduje na uchovanie informácií zdroj napájania. Ak chcete vymazať údaje vo vyrovnávacej pamäti, vypnite tlačiareň.

## Vymazanie vyrovnávacej pamäte

Tento postup vymaže jednotlivé nastavenia, nastavenia zariadenia a siete, nastavenia zabezpečenia a integrované riešenia.

#### Pre tlačiarne s LED displejom

- 1 Vypnite tlačiareň.
- 2 Otvorte predné dvierka.

3 Počas zapínania tlačiarne stlačte a podržte tlačidlo 🚳.

Tlačidlo 💿 uvoľnite len vtedy, keď sa sekvencia indikátorov na ovládacom paneli bude zhodovať so sekvenciou indikátorov na nasledujúcom obrázku.

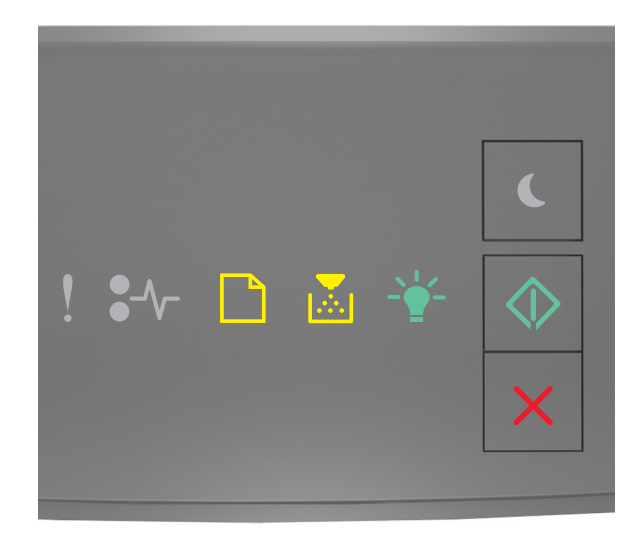

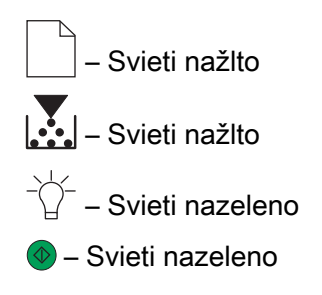

4 Stláčajte tlačidlo Kóm sa sekvencia indikátorov na ovládacom paneli nebude zhodovať so sekvenciou indikátorov na nasledujúcom obrázku, a potom stlačte tlačidlo .

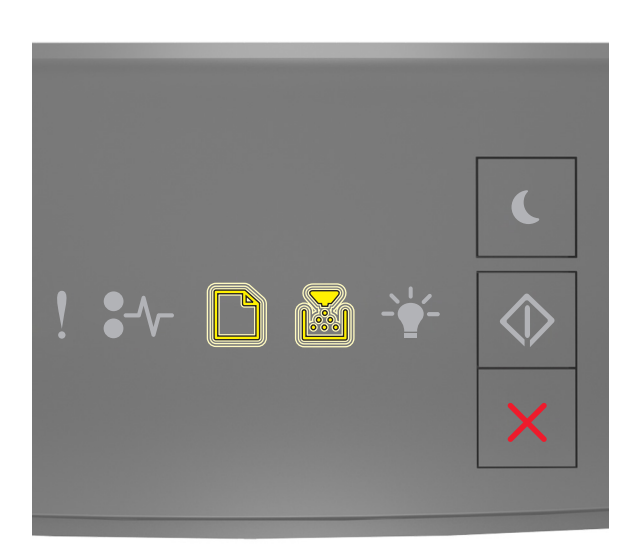

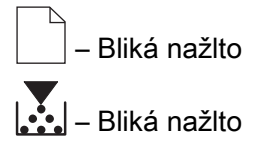

Poznámka: Počas tohto procesu sa tlačiareň niekoľkokrát reštartuje.

5 Zatvorte dvierka.

# Pre tlačiarne s displejom s dotykovou obrazovkou alebo s displejom bez dotykovej obrazovky

- 1 Vypnite tlačiareň.
- 2 Počas zapínania tlačiarne stlačte a podržte stlačené tlačidlá 2 a 6 na ovládacom paneli.

Tlačidlá uvoľnite len vtedy, keď sa na displeji zobrazí indikátor priebehu. Tlačiareň vykoná sekvenciu obnovenia výrobných nastavení počas spustenia (POR) a potom sa zobrazí Ponuka konfigurácie.

3 Vyberte položky Obnoviť nastavenia > Vymazanie mimo prevádzky > Vymazať pamäť.

V prípade modelov tlačiarní s displejom bez dotykovej obrazovky môžete prechádzať cez nastavenia

stláčaním tlačidla 🕢 alebo 🛛 🔍

Tlačiareň vykoná sekvenciu POR.

## Vymazanie pamäte Flash

Pamäť typu Flash sa vzťahuje na pamäťové zariadenie, ktoré uchováva svoje údaje po odpojení napájania.

Výstraha – Riziko poranenia: Počas formátovania pamäte Flash nevypínajte tlačiareň.

#### Pre tlačiarne s displejom bez dotykovej obrazovky

V závislosti od modelu tlačiarne prejdite na ovládacom paneli na položky:

- Nastavenia > Ponuka Pomôcky > Formátovať pamäť Flash > Áno
- Nastavenia > Nastavenia > Nastavenia tlače > Ponuka Pomôcky > Formátovať pamäť Flash > Áno
- Nastavenia > Nastavenia tlače > Ponuka Pomôcky > Formátovať pamäť Flash > Áno

Stláčaním tlačidla 🕢 alebo OK môžete prechádzať cez jednotlivé nastavenia.

#### Pre tlačiarne s displejom s dotykovou obrazovkou

V závislosti od modelu tlačiarne sa na domovskej obrazovke dotknite položiek:

- Nastavenia > Ponuka Pomôcky > Formátovať pamäť Flash > Áno > Odoslať
- Nastavenia > Ponuka Pomôcky > Formátovať pamäť Flash > Áno >

## Odstránenie všetkých súborov na pevnom disku tlačiarne

Tento postup vymaže všetky prevzaté súbory na pevnom disku vrátane pozastavených úloh, úloh v medzipamäti a dočasne uložených úloh.

#### Pre tlačiarne s displejom bez dotykovej obrazovky

V závislosti od modelu tlačiarne prejdite na ovládacom paneli na položky:

- Nastavenia > Ponuka Pomôcky > Vymazať prevzaté súbory na disku > Vymazať teraz
- Nastavenia > Nastavenia tlače > Ponuka Pomôcky > Vymazať prevzaté súbory na disku > Vymazať teraz
- Nastavenia > Nastavenia tlače > Ponuka Pomôcky > Vymazať prevzaté súbory na disku > Vymazať teraz

Stláčaním tlačidla 🕢 alebo OK môžete prechádzať cez jednotlivé nastavenia.

#### Pre tlačiarne s displejom s dotykovou obrazovkou

V závislosti od modelu tlačiarne sa na domovskej obrazovke dotknite položiek:

- Nastavenia > Ponuka Pomôcky > Vymazať prevzaté súbory na disku > Vymazať teraz
- Nastavenia > Ponuka Pomôcky > Vymazať prevzaté súbory na disku > Vymazať teraz >

## Vymazanie pamäte pevného disku

Tento postup vymaže všetky nastavenia, aplikácie, nevybavené úlohy a faxové údaje uložené v tlačiarni. Tento proces vymaže všetok obsah pevného disku. V tlačiarni sa obnovia predvolené výrobné nastavenia vrátane nastavení siete.

Pri odstraňovaní tlačiarne zo zabezpečeného prostredia vykonajte tento postup, aby ste sa uistili, že sa vymažú všetky údaje o zákazníkoch.

- 1 Vypnite tlačiareň.
- 2 Počas zapínania tlačiarne stlačte a podržte stlačené tlačidlá 2 a 6 na ovládacom paneli.

Tlačidlá uvoľnite len vtedy, keď sa na displeji zobrazí indikátor priebehu. Tlačiareň vykoná sekvenciu POR a potom sa zobrazí Ponuka konfigurácie.

3 Vyberte položky Obnoviť nastavenia > Vymazanie mimo prevádzky > Vymazať pamäť a pevný disk (Viacnásobný prístup) > Áno.

V prípade modelov tlačiarní s displejom bez dotykovej obrazovky môžete prechádzať cez nastavenia

stláčaním tlačidla 🕢 alebo 🛛

Tlačiareň vykoná sekvenciu POR.

## Obnovenie predvolených výrobných nastavení

Tento postup obnoví základné nastavenia tlačiarne vrátane nastavení siete, zabezpečenia a aplikácií. Odstránia sa tiež všetky nevybavené úlohy a nainštalované aplikácie. Ak nie je nainštalovaný žiadny pevný disk, odstránia sa tiež nevybavené faxové údaje.

#### Pre tlačiarne s LED displejom

- 1 V závislosti od operačného systému otvorte nástroj Local Printer Settings Utility (systém Windows) alebo ponuku Nastavenia tlačiarne (systém Macintosh).
- 2 Vykonajte jeden z týchto krokov:
  - Na paneli ponuky nástroja Local Printer Settings Utility kliknite na položku Akcie > Obnoviť predvolené výrobné nastavenia.
  - V ponuke Nastavenia tlačiarne kliknite na položku Predvolené výrobné nastavenia.
- 3 Postupujte podľa pokynov na obrazovke.

#### Pre tlačiarne s displejom bez dotykovej obrazovky

V závislosti od modelu tlačiarne prejdite na ovládacom paneli na položky:

- Nastavenia > Všeobecné nastavenia > Predvolené výrobné nastavenia > Obnoviť teraz
- Nastavenia > Nastavenia > Všeobecné nastavenia > Predvolené výrobné nastavenia > Obnoviť teraz

Stláčaním tlačidla 🕢 alebo OK môžete prechádzať cez jednotlivé nastavenia.

#### Pre tlačiarne s displejom s dotykovou obrazovkou

V závislosti od modelu tlačiarne sa na domovskej obrazovke dotknite položiek:

- Nastavenia > Všeobecné nastavenia > Predvolené výrobné nastavenia > Obnoviť teraz > Odoslať
- Nastavenia > Všeobecné nastavenia > Predvolené výrobné nastavenia > Obnoviť teraz >

# Oznámenia

## Poznámky k vydaniu

#### September 2020

Nasledujúci odsek sa nevzťahuje na krajiny, v ktorých nie sú podobné druhy obstarávania v súlade s miestnymi zákonmi: SPOLOČNOSŤ LEXMARK INTERNATIONAL, INC., POSKYTUJE TÚTO PUBLIKÁCIU TAK, AKO JE, TEDA BEZ AKEJKOĽVEK ZÁRUKY, PRIAMEJ ČI NEPRIAMEJ, VRÁTANE – ALE NIE VÝLUČNE – NEPRIAMEJ ZÁRUKY PREDAJNOSTI ALEBO VHODNOSTI NA KONKRÉTNY ÚČEL. Niektoré štáty nepovoľujú zrieknutie sa priamych ani nepriamych záruk v určitých transakciách, preto sa vás toto vyhlásenie nemusí týkať.

Táto publikácia môže obsahovať technické nepresnosti alebo typografické chyby. Tu uvedené informácie podliehajú pravidelným zmenám; tieto zmeny budú zahrnuté do ďalších vydaní. V popísaných produktoch alebo programoch sa môžu kedykoľvek vykonať vylepšenia alebo zmeny.

Odkazy na produkty, programy alebo služby v tejto publikácii neznamenajú, že výrobca ich plánuje poskytovať vo všetkých krajinách, v ktorých pôsobí. Zámerom žiadneho odkazu na produkt, program alebo službu nie je tvrdiť alebo naznačovať, že použiť možno iba tento produkt, program alebo službu. Namiesto neho môže byť použitý akýkoľvek funkčne ekvivalentný produkt, program alebo služba, ktoré neporušujú existujúce práva duševného vlastníctva. Vyhodnotenie a overenie prevádzky v kombinácii s inými produktmi, programani alebo službami než tými, ktoré sú priamo určené výrobcom, je povinnosťou používateľa.

Ak potrebujete technickú podporu spoločnosti Lexmark, prejdite na lokalitu http://support.lexmark.com.

Viac informácií o zásadách ochrany osobných údajov spoločnosti Lexmark, ktoré regulujú používanie tohto produktu, nájdete na lokalite <u>www.lexmark.com/privacy</u>.

Viac informácií o spotrebnom materiáli a súboroch na prevzatie nájdete na lokalite www.lexmark.com.

© 2020 Lexmark International, Inc.

Všetky práva vyhradené.

#### **GOVERNMENT END USERS**

The Software Program and any related documentation are "Commercial Items," as that term is defined in 48 C.F.R. 2.101, "Computer Software" and "Commercial Computer Software Documentation," as such terms are used in 48 C.F.R. 12.212 or 48 C.F.R. 227.7202, as applicable. Consistent with 48 C.F.R. 12.212 or 48 C.F.R. 227.7202-1 through 227.7207-4, as applicable, the Commercial Computer Software and Commercial Software Documentation are licensed to the U.S. Government end users (a) only as Commercial Items and (b) with only those rights as are granted to all other end users pursuant to the terms and conditions herein.

#### Ochranné známky

Lexmark a logo Lexmark sú ochranné známky alebo registrované ochranné známky spoločnosti Lexmark International, Inc. v USA a ďalších krajinách.

Všetky ostatné ochranné známky sú majetkom príslušných vlastníkov.

# Register

### Μ

modely tlačiarní podporované 3

### Ν

nestála pamäť 4 vymazanie 4

### 0

obnovenie predvolených výrobných nastavení 8

### Ρ

pamäť typy 3 pamäť Flash odstránenie 6 pamäť pevného disku vymazanie 7 pamäť pevného disku tlačiarne 4 pevný disk tlačiarne vymazanie súborov 6 predvolené výrobné nastavenia obnovenie 8

### S

stála pamäť 4 vymazanie 4

### Т

typy pamätí 3

### V

vyhlásenie o nestálosti 4 vymazanie nestálej pamäte 4 vymazanie pamäte Flash 6 vymazanie pamäte pevného disku 7 vymazanie pamäte tlačiarne 4 vymazanie súborov na pevnom disku tlačiarne 6 vymazanie vyrovnávacej pamäte 4

### Ζ

zabezpečenie pamäte tlačiarne 4